# IT KONPAS ... bezpečně mořem informací ... s námi se neztratíte

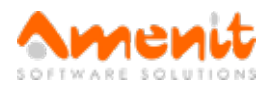

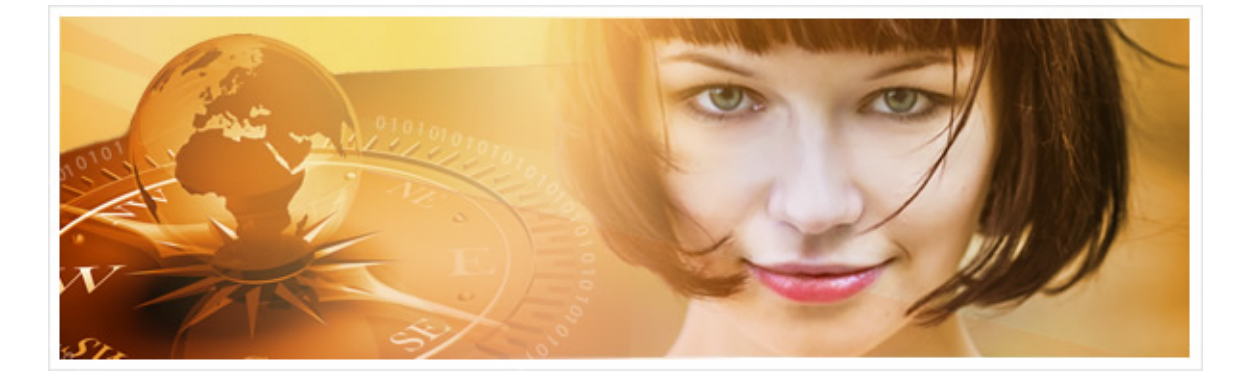

## V 65. čísle IT Kompasu jsme pro Vás připravili:

Vybrané aktuality ze světa IT Tipy — Triky Soutěž Vtip pro dobrou náladu

## Vybíráme zajímavé aktuality:

#### Kryptolog předvedl, jak snadno lze sledovat mobilní telefon

Německý kryptolog Karsten Nohl předvedl, jak snadno lze přes zranitelnost SS7 sledovat mobilní telefon a získat přístup k jeho komunikaci. Více...

#### Škodlivý doplněk pro prohlížeč Google Chrome může ukrást vaše hesla

Analytici společnosti ESET odhalili podvodnou kampaň na sociální síti Facebook. Mezi uživateli se šíří škodlivý plugin do prohlížeče Google Chrome. Více...

Více aktualit naleznete na www.AntiviroveCentrum.cz nebo na Facebooku.

## Tipy a triky

#### Jak napsat horní index v Microsoft Office?

Snad každý ví, že metry čtvereční a další plošné a objemové jednotky se označují pomocí tzv. "horního indexu" - tedy menším číslem u jednotky. Jenže jak tohle zařídit? Je to velice jednoduché - nejdříve si označte číslo, případně jakoukoliv jinou oblast, kterou chcete napsat pomocí horního indexu. V Outlooku a Wordu pak použijte klávesovou zkratku Ctrl + 1 (použijte klávesu, kde je na české klávesnici znak "+"). V Excelu je potřeba pomocí klávesové zkratky Ctrl + Shift + F vyvolat nabídku Písmo a volbu Horní index buď zaškrtnout nebo přepnout pomocí klávesové zkratky Alt + H. Pak už jen stačí stisknout Enter (platí taktéž pro označený znak nebo oblast - jedna, či více buněk).

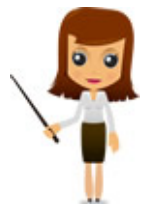

Jak nastavit vyhledávání přes Google v prohlížeči Edge ve Windows 10 Mobile? Ti z vás, kdo tento operační systém používají, si jistě všimli, že integrovaný internetový prohlížeč Edge je ve výchozím stavu nastaven tak, aby po zadání vyhledávané fráze do adresního řádku hledal v Bingu. Vyhledávač Bing sám o sobě není špatný, bohužel ale jeho kvality v Česku moc neoceníte. Změna nastavení na jiný vyhledávač je před uživatelem ukrytá velice hluboko. Jak budeme postupovat?

Nejprve spustíme prohlížeč Edge. Přejdeme do nastavení prohlížeče (klik na tři tečky v pravém dolním rohu, pak na nastavení) a v sekci Preferovaná verze webu zvolíme

**Desktopová verze**. Odejdeme z nastavení a do adresního řádku prohlížeče zadáme adresu <u>www.google.cz</u>. Nyní opět otevřeme nastavení prohlížeče a v dolní části klikneme na **Zobrazit upřesňující nastavení**. Pak najdeme sekci **Hledání z panelu adresa** a po kliknutí na tlačítko **Změnit** bude jako zázrakem dostupný vyhledávač **Google**, který vybereme a **nastavíme jako výchozí**. Nyní jen přepneme preferované zobrazení webových stránek zpět na mobilní verzi a máme hotovo!

### Soutěž

#### Vyhodnocení minulé soutěže:

Na otázku z minulého vydání elektronického magazínu IT Kompas odpověděl správně a z mnoha správných odpovědí byl vylosován pan Matyáš ze Šumperka, kterému tímto gratulujeme k výhře softwaru <u>Sticky Password Premium</u> pro 1 uživatele na rok zdarma.

Otázka zněla: Co je označováno pojmem "Warez"?

#### Správná odpověď měla být:

Warez je termín počítačového slangu označující autorská díla, se kterými je nakládáno nelegálně, zejména v rozporu s autorským právem. Slovo bylo vytvořeno z anglického slova wares (zboží, zřejmě v souvislosti se slovem softwares) způsobem tzv. leetspeaku. Podle druhu bývá někdy warez rozdělován na gamez (počítačové hry), appz (aplikace), crackz (cracky) a také moviez (filmy). Nejčastějším způsobem šíření warezu je dnes hlavně Internet. S warezem je spojena dosti výrazná internetová subkultura a slovo warez se kromě označení samotných dat používá i pro tuto kulturu. Lidé, kteří zacházejí s warezem, bývají označováni jako počítačoví piráti. Více informací naleznete <u>zde</u>.

#### Nová otázka:

Co je označováno v e-mailové komunikaci pojmem "Junk"?

Ze správných odpovědí vylosujeme výherce, který od nás získá software <u>BitDefender Total Security</u> pro 1 PC na na rok zdarma.

Odpovědi pište do 10. 5. 2016 na e-mail amenit@amenit.cz.

Správnou odpověď a výherce uveřejníme v příštím čísle. **Pokud se chcete co nejdříve dozvědět, zda jste vyhráli**, staňte se našimi přáteli na Facebooku. Tam se informace o výherci objeví jako první.

## Vtip pro dobrou náladu

Zákazník: Já mám modem Aethra. Technik: Tenhle typ modemu má na sobě tři kontrolky. Jak teď svítí? Zákazník: Svítí obě dvě.

Vydání IT Kompasu od 1. čísla naleznete zde.

Tým Antivirového Centra

Amenit s.r.o.

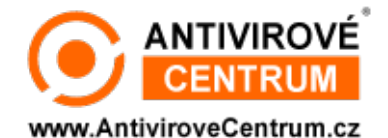

Nechcete-li již nikdy dostávat e-maily tohoto typu, klikněte na odkaz pro odhlášení ze seznamu příjemců.